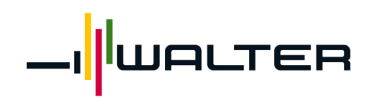

用户手册

# Walter Toolshop

用户手册

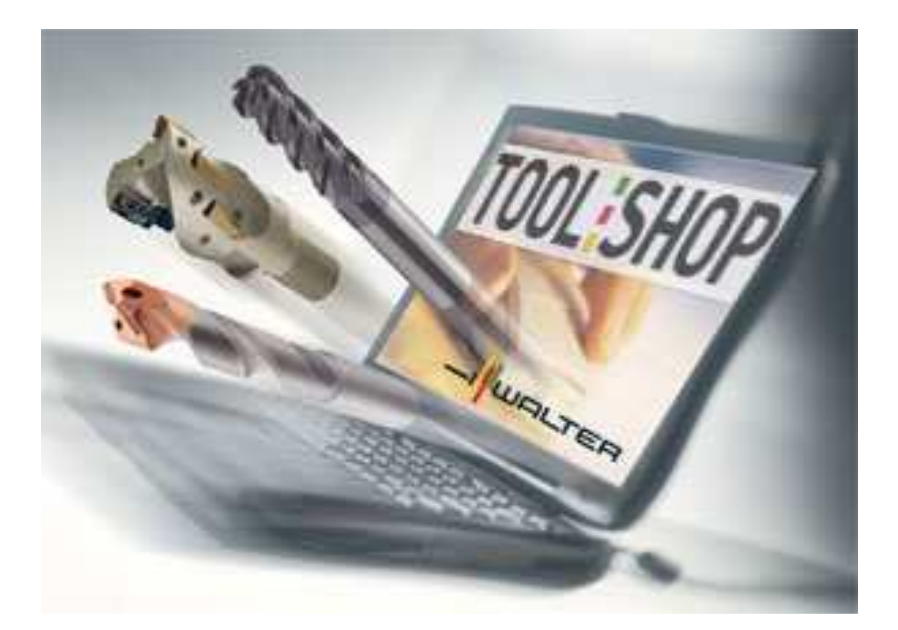

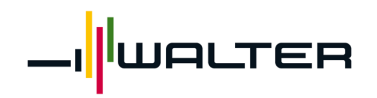

## 用户手册

| 1 | 登录                                                      | 3                |
|---|---------------------------------------------------------|------------------|
|   | <b>1.1</b> 在瓦尔特的主页上登录 <b>Toolshop</b>                   | 3                |
|   | 1.2 登录屏幕                                                | 4                |
| 2 | 您的购物车                                                   | 6                |
|   | 2.1 订单录入                                                | 6                |
|   | 2.1.1 直接录入订单项目                                          | 6                |
|   | 2.1.2 搜索产品代码                                            | 7                |
|   | 2.2 快捷订单录入                                              | 7                |
|   | 2.3 文件上裁 - TOOLSHOP Promium Solution                    | 0                |
|   | 2.5 义IT上载 — · · · · · · · · · · · · · · · · · ·         | 10               |
|   | 2.4 购初平叻坦                                               | 10               |
|   | <b>2.5</b> 侯攸<br><b>2.6</b> 订单创建                        | 11<br>11         |
|   | 2.0 月早初建<br>261 创建订单                                    | 14<br>1 <i>1</i> |
|   | 2.0.1 的建闪平                                              | 14               |
| S | <b>2.0.2</b> 月半仅挜                                       | 14               |
| 5 | / Ⅲ ···································                 | 10               |
|   | <b>3.1</b> ) 印没系<br><b>3.7</b>                          | 10               |
|   | J.Z 回级设系                                                | 20               |
|   | 3.2.1 Walter-Titex (TECWED) 以及 Walter-Frototyp (CCSWED) | 20               |
| Л | <b>J.Z.Z</b> 此小付任线什平<br>本海 (江南乃安酉历山记录)                  | ·····21          |
| 4 | 且叫(1年及及示加文元水)                                           | 2Z               |
|   | <ul> <li>4.1 以早历文记录</li> <li>4.2 发西历中记录</li> </ul>      | 22               |
| 5 | <b>4.2</b> 及示历义记录                                       | 20               |
| 5 | 水现百埕<br><b>5.1</b> 田白                                   | 29               |
|   | 5.1 円/                                                  | 29               |
|   | J.2  八則直义IT                                             | 29               |
|   | <b>J.J</b> 亲什马东动                                        |                  |
| ۴ | J. サ                                                    | ا تت<br>21       |
| υ | 四円均形                                                    | ا ت<br>21        |
| 7 | U.1                                                     | ا ن<br>مم        |
| / | 赵山尔玑                                                    | 3Z               |

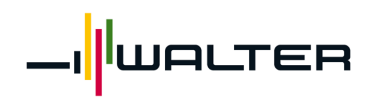

用户手册

### 1 登录

#### 1.1 在瓦尔特的主页上登录 Toolshop

您可以通过我们的主页 <u>www.walter-tools.com</u>登录 Toolshop。 请填写注册表以便获取访问 Toolshop 所需的数据。您也可以直接通过电话联系本地的 Toolshop 管理员(可以点击自己所在的国家找到相关负责人的联系信息)。

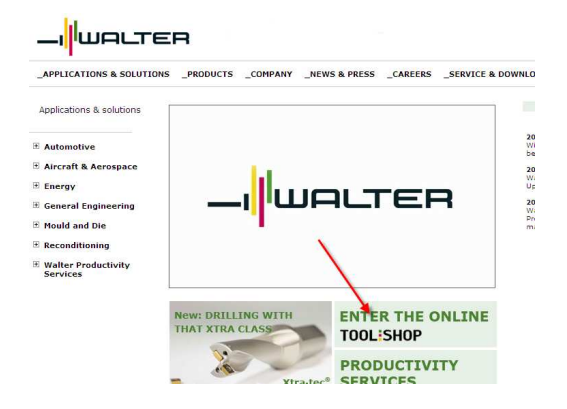

请选择自己所在的国家:

\_TOOLSHOP: the easiest way to order your tools.

Toolshop offers a time-efficient purchasing process, complete standard tools range, up-to-date stock information, order & invoice history and 24/7 availability. No double order entry through Premium Solution (file-upload)! Quick - easy - direct - TOOLSHOP!

Customer Manuals (PDF):

| тос                               | DLISHOP                                       | TON SHOP              |
|-----------------------------------|-----------------------------------------------|-----------------------|
| Toolshop is available for all cus | tomers of Walter in the countries listed bel  | ow.                   |
| To receive your personal User I   | D and password for Toolshop, please fill in t | the                   |
| TOOLSHOP Registration             | form 🕨                                        |                       |
| You can also contact your Tools   | hop administrator by choosing your countr     | y in the lists below. |
| $\bigtriangledown$                | $\bigtriangledown$                            | $\bigtriangledown$    |
| Login                             | Login                                         | Login                 |
| Europe / Export:                  | Asia-Pacific / Asien-Pazifik:                 | America / Amerika:    |
| Choose Country 💌                  | Choose Country 💌                              | Choose Country 💌      |

接着您需要输入从本地 Toolshop 管理员那里获得的用户名和密码。

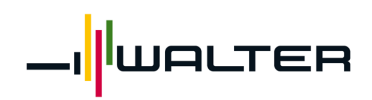

#### 1.2 登录屏幕

TOOLSHOP

### Welcome to TOOLSHOP of WALTER

User ID

GeiselhartGBTest01

Password

| •••••  | •               |
|--------|-----------------|
| Log in | Change password |

Check your browser settings here

在登录屏幕上,您需要输入从本地 Toolshop 管理员那里获得的用户名和密码。 第一次登录时系统会要求你修改初始密码。

#### Password change

| User ID          | GeiselhartGBTest01     | 登录名         |
|------------------|------------------------|-------------|
| Password         | •••••                  | 从管理员那里获得的密码 |
| New password (1) | ******                 | 输入新的个人密码    |
| New password (2) | •••••                  | 再次输入新的个人密码  |
|                  | Change password Cancel | 1           |

输入用户名和密码后,点击"Log in"按钮。 如果你是第一次登录,系统会要求你接受指定的条件和条款。

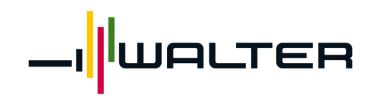

### 用户手册

#### **Acceptance of Terms & Conditions**

If you do not agree with these terms, please exit the site. If you do agree with these terms, please indicate so by marking "Accepted" at the end of this document. We may amend this Agreement at any time by posting the amended terms on our site. Except as stated below, all amended terms shall automatically be effective once they are posted on our site and accepted by you.

| Terms and Cond                                                                                                    |                                                                                                    |                                                                                                    |          |  |  |  |
|----------------------------------------------------------------------------------------------------|----------------------------------------------------------------------------------------------------|----------------------------------------------------------------------------------------------------|----------|--|--|--|
|                                                                                                    | litions                                                                                                    |                                                                                                    | <b>_</b> |  |  |  |
| General Terms and Conditions for WALTER TITEX PROTOTYP (Walter GB limited) TOOLSHOP                                      |                                                                                                    |                                                                                                    |          |  |  |  |
| Welcome to WALTER TIT<br>contains the terms and c<br>limitation, your purchase                                           | TEX PROTOTYP (Walter GB limited<br>conditions applicable to your use<br>a of products through the site.                                       | ed) TOOLSHOP. This Agreement<br>e of our site, including without                                                                                                    |          |  |  |  |
| SIGNATURE / PA:<br>transactions_shall                                                                                    | <b>SSWORD SECURITY:</b> Passwords<br>Lhe deemed signatures and elec                                                                           | : used for open credit<br>ctronic orders received with a                                                                                                    | •        |  |  |  |
| This Agreement constitutes<br>this site. You represent that<br>by it. You acknowledge that<br>your agreement to be boun  | : the entire agreement between y<br>it you have read this Agreement,<br>t, in providing you access to and<br>nd by the terms of this agreemer | you and WALTER + TITEX + PROTOTYP with respect to your use of<br>t, understand its terms, and agree and intend to be legally bound<br>d use of this site, WALTER + TITEX + PROTOTYP has relied on<br>ent. |          |  |  |  |
| Accept Decline                                                                                                    |                                                                                                    |                                                                                                    |          |  |  |  |
| 点击"Accept"后,                                                                                                    | 即可进入带有订单4                                                                                                    | 输入屏幕的 Toolshop 菜单。                                                                                                    |          |  |  |  |
| TOOLSHOP                                                                                                    | Order entry                                                                                                    |                                                                                                    |          |  |  |  |
| Your shopping cart     Order entry     Fast order entry     File upload     Templates                                    | Ordering code<br>Quantity<br>Shipping date                                                                                                    | Your product identification<br>Connect code<br>(YYYY-MM-DD)                                                                                                    |          |  |  |  |
| ● Products ■ Product search ■ Advanced search                                                                            | Comment                                                                                                    | Search Recet                                                                                                    |          |  |  |  |
| <ul> <li>Inquiries</li> <li>Orders</li> <li>Invoices</li> </ul>                                                          |                                                                                                    |                                                                                                    |          |  |  |  |
| <ul> <li>Administration</li> <li>Addresses</li> <li>Users</li> <li>My Profile</li> <li>Terms &amp; Conditions</li> </ul> | Your shopping cart is empty.                                                                                                    |                                                                                                    |          |  |  |  |
| Log out<br>Customer name<br>Toolshop Test Client GB<br>Customer name har                                                 |                                                                                                    |                                                                                                    |          |  |  |  |

快速、方便地输入采购订单

-免去您发传真和打电话的费用。

1 每周7天、每天24小时都可以使用

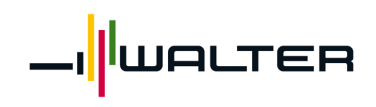

用户手册

#### 2 您的购物车

🛨 Your shopping cart

- Order entry
- Fast order entry
- File upload
   Templates

## 2.1 订单录入

2.1.1 直接录入订单项目

## **Order entry**

| Ordering code | DNMG150612-NF3 WPP20 | Your product identification | 12345 |
|---------------|----------------------|-----------------------------|-------|
| Quantity      | 10                   | Connect code                | •     |
| Shipping date | 2008-10-20           | (YYYY-MM-DD)                |       |
| Comment       | Order entry          | ]                           |       |
|               | Add to cart Search   | Reset                       |       |

Your shopping cart is empty.

| 字段名        | 说明                                  |          |            |  |  |
|------------|-------------------------------------|----------|------------|--|--|
| 订货代码(必填字段) | 物料描述                                | SAP 物料编号 | 客户方物料编号    |  |  |
|            | 例如: DNMG150612-NF3                  | 5094183  | 12345      |  |  |
|            | WPP20                               |          | (需事先在瓦尔特系统 |  |  |
|            |                                     |          | 中存入)       |  |  |
| 数量(必填字段)   | 订购数量                                |          |            |  |  |
| 发货日期       | 要求发货的日期,须按 YYYY-MM-DD (年月日)的格式填写    |          |            |  |  |
| 备注         | 订单行的备注。                             |          |            |  |  |
| 你的产品标识     | 你的物料编号。                             |          |            |  |  |
|            | 如果输入的物料编号在瓦尔特系统中未存在或与瓦尔特系统中的物料号不一   |          |            |  |  |
|            | 致,在这一项目行中,输入的物料编号将覆盖系统已有的编号。        |          |            |  |  |
| 关联代码       | 相同值的项目将会一起发货,例如,所有标记着"1"的产品将打一个包发货。 |          |            |  |  |
| 添加到购物车     | 将输入的内容添加进购物车。                       |          |            |  |  |
| 搜索         | 搜索产品代码(参看第 2.1.2 章)                 |          |            |  |  |
| 重置         | 删除现有的输入值。                           |          |            |  |  |

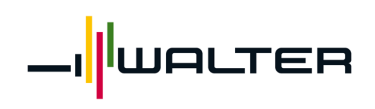

#### 2.1.2 搜索产品代码

#### Order entry

| Ordering code | DNMG150612         | Your product identification |   |
|---------------|--------------------|-----------------------------|---|
| Quantity      |                    | Connect code                | • |
| Shipping date |                    | (YYYY-MM-DD)                |   |
| Comment       |                    | ]                           |   |
|               | Add to cart Search | Reset                       |   |

点击"Search (搜索)"按钮进入产品搜索屏幕。

### **Product search**

| Search criteria    | DNMG150612            |  |  |
|--------------------|-----------------------|--|--|
| Ordering code type | Order code/ISO code 💌 |  |  |
|                    | Search Cancel         |  |  |

点击"Search(搜索)"跳到产品搜索=>参见第 3.1.章。

### 2.2 快捷订单录入

#### Fast order entry

| Number of rows in your cart<br>Maximum shopping cart size<br>Available rows | 1<br>99<br>98               |          |               |              |              |
|-----------------------------------------------------------------------------|-----------------------------|----------|---------------|--------------|--------------|
| Number of entry lines                                                       | 98 Change                   |          |               |              |              |
| Auto connect                                                                |                             |          |               |              |              |
| Add to cart Cancel                                                          |                             |          |               |              |              |
| Ordering code                                                               | Your product identification | Quantity | Shipping date | Comment      | Connect code |
| 01211-10                                                                    |                             |          |               | E            |              |
| M1211-10                                                                    | I                           | 25       | 2008-10-18    | Fast         |              |
| 5201286                                                                     |                             | 20       | 2008-10-18    | Fast         | 1 -          |
| 5201286<br>12345                                                            |                             | 20<br>10 | 2008-10-18    | Fast<br>Fast | 1 •          |

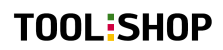

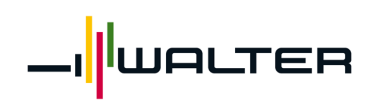

字段名 说明 购物车行数 显示购物车中现有的项目数量。 购物车最大尺寸 购物车最多可包含 99 个项目。 剩余可用行数 购物车中剩余的可录入行数。 录入行数 可通过"Change(更改)"按钮减少可录入行数。 自动关联 标记此框可以将第一行的关联代码应用于快捷订单录入屏幕的所有后续项目 行。 订货代码 物料描述 SAP 物料编号 客户方物料编号 5094183 例如: DNMG150612-12345 NF3 WPP20 (需事先在瓦尔特系统中维护) 你的产品标识 你的物料编号。 如果输入的物料编号在瓦尔特系统中未存在或与瓦尔特系统中的物料号不一 致,在这一项目行中,输入的物料编号将覆盖系统已有的编号。 数量 订购数量(已经选择 SAP 系统中的发货单位) 发货日期 要求发货的日期,须按 YYYY-MM-DD (年月日)的格式填写 备注 订单行的备注。 关联代码 相同值的项目将会一起发货,例如,所有标记着"1"的产品将打一个包发货。

## 2.3 文件上载 = TOOL SHOP Premium Solution

请与您的 Toolshop 管理员联系。管理员将帮助您进行使用该 Premium Solution 所需的设置。

### File upload

Delimiter <SEMICOLON>(;) File name J:\projekte\WTP Toolst Browse... Upload file Cancel

上载的文件可以具有如下格式:

|   | A                      | В       | С  | D          | E            | F | G |
|---|------------------------|---------|----|------------|--------------|---|---|
| 1 | P2903-2R WK10          |         | 10 |            | Datei-Upload |   |   |
| 2 | F2330.T36.042.Z03.01,5 | 5039136 | 1  | 2008-10-23 | Datei-Upload | 1 |   |
| 3 |                        |         |    |            |              |   |   |
| 4 |                        |         |    |            |              |   |   |
| _ | 1                      |         |    | i          |              |   |   |

上载文件须包含以下信息:

A列: 产品编号(如A1211-10) -> 必填字段 B列: 客户方物料编号(自由录入) -> 可选 -> 必填字段 C列: 订购数量 D列: 要求的发货日期(YYYY-MM-DD) E列: 订单行注释 -> 可选 F列: 关联代码 -> 可选

- -> 可洗(要求文本格式)

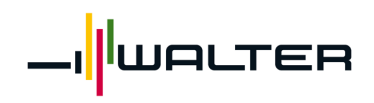

在本例中,每条信息(栏)应当通过分号隔开(csv文件)。如果某个栏的内容为空,那么只需要连续添加两个分号即可,中间不留空格。下图是上面的文件在记事本中打开的效果:

| Example4.csv - Notepad                                                                         |   |
|------------------------------------------------------------------------------------------------|---|
| File Edit Format View Help                                                                     |   |
| P2903-2R wk10;;10;;Datei-Upload;<br>F2330.T36.042.Z03.01,5;5039136;1;2008-10-28;Datei-Upload;1 | A |
|                                                                                                |   |

可以使用以下上载文件格式: <SEMICOLON>(;) <TAB> <COMMA>(,) <POSITIONAL>

| 优点: 立 | <sub>优点:文件上载(</sub> TOOL SHOP <sub>Premium</sub> Solution) |  |  |  |  |  |  |
|-------|------------------------------------------------------------|--|--|--|--|--|--|
| 6     | 操作方便                                                       |  |  |  |  |  |  |
| 9     | 无需重复输入订单,节约时间                                              |  |  |  |  |  |  |
| đ     | 快速界面设置                                                     |  |  |  |  |  |  |

上载过程中可能会显示一些错误消息。

#### Error list

| Ordering code    | Your product identification | Quantity | Ship Date<br>YYYY-MM-DD |      | Comment | Connect code | Exclude |
|------------------|-----------------------------|----------|-------------------------|------|---------|--------------|---------|
| A1211-10         |                             | 25       | 2008-10-18              | Fast |         | 1 -          |         |
| Error reason(s): | Product not found           |          |                         |      |         |              |         |
| P3116017-11.7    |                             | 20       | 2008-10-18              | Fast |         | 1 -          | •       |
| Error reason(s): | Product not found           |          |                         |      |         |              |         |
| Submit Cancel    |                             |          |                         |      |         |              |         |

要继续进行其他有效项目的订单流程,选中未发现项目行中对应"Exclude(排除)"栏的复选框。 然后点击"Submit(提交)"按钮,将所有有效的项目行复制到购物车中。

如出现以上相关的错误信息,请与您本地的 Toolshop 管理员联系。这些产品可能需要单独进行 手动订购。

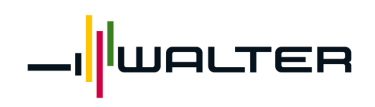

用户手册

#### 2.4 购物车明细

#### Order entry / cart

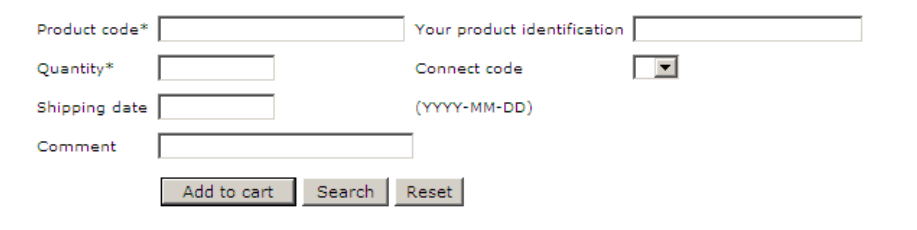

| Product code*              | Sales<br>status | Quantity* | Shipping<br>date | Comment          | Your product identification | Conn<br>Code | List<br>price<br>GBP | Net<br>price<br>GBP | Availability |        |        |
|----------------------------|-----------------|-----------|------------------|------------------|-----------------------------|--------------|----------------------|---------------------|--------------|--------|--------|
| P2903-2R WK10              | Stocked         | 10        |                  |                  |                             | 2            |                      |                     | Available    | Change | Remove |
| A3389DPL-6                 | Stocked         | 3         |                  |                  |                             |              |                      |                     | Available    | Change | Remove |
| A1211-10                   | Stocked         | 10        |                  |                  |                             |              |                      |                     | Available    | Change | Remove |
| A1148-2                    | Stocked         | 10        |                  |                  |                             |              |                      |                     | Available    | Change | Remove |
| A1211-9                    | Stocked         | 5         |                  |                  |                             |              |                      |                     | Available    | Change | Remove |
| WAL DNMG110402-NF3 WPP01   | Stocked         | 20        |                  |                  |                             |              |                      |                     | Available    | Change | Remove |
| WAL P2903-2R WK10          | Stocked         | 10        |                  | Datei-<br>Upload |                             |              |                      |                     | Available    | Change | Remove |
| WAL F2330.T36.042.Z03.01,5 | Stocked         | 1         | 2008-10-23       | Datei-<br>Upload | 5039136                     | 1            |                      |                     | Available    | Change | Remove |
| Total                      |                 |           |                  |                  |                             |              |                      | i                   |              |        |        |
| Create order Price         | and avai        | ability   | Remove           | all              | Save as templa              | ite          |                      |                     |              |        |        |

| 字段名                                    | 说明                                |  |  |  |  |  |
|----------------------------------------|-----------------------------------|--|--|--|--|--|
| 订货代码                                   | 产品代码/物料描述                         |  |  |  |  |  |
| 您的订货代码                                 | 用户的初始录入值 = 您已经输入的搜索条件             |  |  |  |  |  |
| 销售状态                                   | Toolshop 中提供以下类型的产品(基于价格表销售状态):   |  |  |  |  |  |
|                                        | 有库存:标准产品 ● (标准刀具 – 有库存)以及促销商品     |  |  |  |  |  |
|                                        | 无库存: ○ (承索发货时间)和                  |  |  |  |  |  |
|                                        | 有限的库存: ■ (即将用完的零件)                |  |  |  |  |  |
|                                        | 注意: 这并不意味着刀具当前有货!                 |  |  |  |  |  |
| 数量                                     | 订购数量。                             |  |  |  |  |  |
| 发货日期                                   | 要求发货日期。                           |  |  |  |  |  |
| 备注                                     | 订单行的备注。                           |  |  |  |  |  |
| 你的产品标识                                 | 你的物料编号。                           |  |  |  |  |  |
| 关联代码                                   | 相同值的项目将会一起发货,例如,所有标记着"1"的产品将打一个包发 |  |  |  |  |  |
|                                        | 货。                                |  |  |  |  |  |
| 订价 GBP                                 | 以当地货币标价的订价。                       |  |  |  |  |  |
| 净价 GBP                                 | 以当地货币标价的净价。                       |  |  |  |  |  |
|                                        |                                   |  |  |  |  |  |
| 可用性                                    |                                   |  |  |  |  |  |
| "Available(可用)": 根据瓦尔特系统中的最新数据得出的可用数量。 |                                   |  |  |  |  |  |
|                                        |                                   |  |  |  |  |  |
| "=> See Details": 点击此按钮                | 查看产品明细并在屏幕下端查找可用性信息。              |  |  |  |  |  |

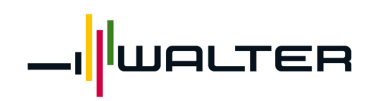

|                                  |                                                                                     | 用户手册                   |  |  |  |  |  |  |
|----------------------------------|-------------------------------------------------------------------------------------|------------------------|--|--|--|--|--|--|
| Availability information         |                                                                                     |                        |  |  |  |  |  |  |
| Online stock balance             | Expected shipdate<br>complete delive <del>ry</del>                                  | e No info<br>available |  |  |  |  |  |  |
| EDC 6                            |                                                                                     |                        |  |  |  |  |  |  |
| 如果要求的数量超出可用数量及计划如果要求的数量只超出可用数量但未 | 如果要求的数量超出可用数量及计划生产的数量,屏幕右端将不会显示预计发货日期。<br>如果要求的数量只超出可用数量但未超出计划生产的数量,屏幕右端就会显示预计发货日期。 |                        |  |  |  |  |  |  |
| 如果要求的数量在可用数量之内,那                 | 么预期发货日期就是请求的发货日期(此例中为 20                                                            | 08-10-18)。             |  |  |  |  |  |  |
|                                  | Availability information                                                            |                        |  |  |  |  |  |  |
| Online stock balance             | Expected shipdate<br>complete delivery                                              | 2008-10-18             |  |  |  |  |  |  |
| EDC 8860                         |                                                                                     |                        |  |  |  |  |  |  |
|                                  |                                                                                     |                        |  |  |  |  |  |  |
| 创建订单                             | 详见第 2.6 章。                                                                          |                        |  |  |  |  |  |  |
| 价格及可用性                           | 检查购物车中的价格及物料可用性。                                                                    |                        |  |  |  |  |  |  |
| 删除所有                             | 删除购物车中所有项目。                                                                         |                        |  |  |  |  |  |  |
| 保存为模板                            | 你可以使用此功能将购物车中的录入项目保存为订                                                              | 「单模板,供以后再              |  |  |  |  |  |  |
|                                  | 次使用。更多详细信息请参见第 2.5 章"模板"。                                                           |                        |  |  |  |  |  |  |

#### 2.5 模板

将购物车中的录入值保存为模板。

#### Save template

| Template name    | Order Template        |
|------------------|-----------------------|
| Template Comment | Walter Order Template |

Save Cancel

点击"Save(保存)"按钮。 系统显示模板已保存的信息。

### Save template

| Template name    | Order Template        |  |  |
|------------------|-----------------------|--|--|
| Template Comment | Walter Order Template |  |  |
|                  | Back                  |  |  |

#### The template has been saved.

点击左侧购物车菜单中的"Templates(模板)"按钮查看或维护模板。

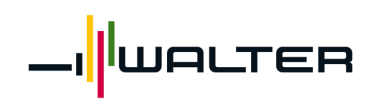

用户手册

#### **Template Overview**

Search criteria

Search

Please enter search-criteria and/or press search button

如果将录入字段留空并点击"Search (搜索)"按钮,将显示所有模板的清单。

### **Template Overview**

| Search criteria |                       |             |                |                    |        |
|-----------------|-----------------------|-------------|----------------|--------------------|--------|
|                 | Search                |             |                |                    |        |
| Template name   | Template Comment      |             |                |                    |        |
| Order Template  | Walter Order Template | Add to cart | Add to cart vi | a fast order entry | Remove |

你可以直接订购,也可以点击模板名称按钮显示模板详情。

## **Template details**

| Template name            | Order Template               |              |          |        |
|--------------------------|------------------------------|--------------|----------|--------|
| Template Comment         | Walter Order Template        |              |          |        |
| Template Created by      | Test User                    |              |          |        |
| Template Last changed by | Test User                    |              |          |        |
| Template Creation Date   | 2008-10-15 18:26:29          |              |          |        |
| Last change              | 2008-10-15 18:26:29          |              |          |        |
| Add to cart Add          | to cart via fast order entry | Change Rem   | iove Bac | k      |
| Ordering code            | Your product identification  | Comment      | Quantity |        |
| DNMG150612-NF3 WPP20     | 12345                        | Order entry  | 10       | Remove |
| DNMG150612-NF3 WPP20     |                              | Fast         | 10       | Remove |
| P2903-2R WK10            |                              | Datei-Upload | 10       | Remove |
| F2330.T36.042.Z03.01,5   | 5039136                      | Datei-Upload | 1        | Remove |

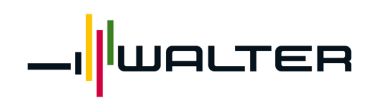

## 用户手册

| 字段名              | 说明                     |
|------------------|------------------------|
| 添加到购物车           | 将所选模板中的项目添加到购物车。       |
| 通过快捷订单录入方式添加到购物车 | 当需要在购物车中增加额外的项目时使用该功能。 |
| 更改               | 更改选中的模板。               |
| 删除               | 删除选中的模板。               |
| 返回               | 返回到模板概览。               |

#### 此时只有可用的产品会被保留。

| 优点: <u>模</u> | <u>耗板</u>            |  |
|--------------|----------------------|--|
| Å            | 可以储存特定的物品列表并定期重新定购。  |  |
| ð            | 无需每次都手动将同样的产品添加到购物车。 |  |
| 6            | 节约订单处理的时间。           |  |
| 6            | 为您提供库存管理支持。          |  |

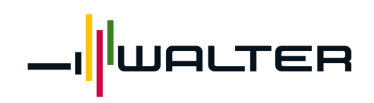

用户手册

#### 2.6 订单创建

#### 2.6.1 创建订单

Create order

如果想订购购物车中的产品,点击"Create order(创建订单)"按钮进入订单标题数据栏。

有时在订单确认时会因"产品未找到"而导致错误消息。 关于解决的方法,参见第 2.3 章的"文件上载"(错误列表)。

#### 2.6.2 订单校验

#### Order checkout

| Ac                                                                                   | ldress        |                      |
|--------------------------------------------------------------------------------------|---------------|----------------------|
| Delivery address<br>Toolshop Test Client GB<br>REDDITCH<br>B98 9HE<br>UNITED KINGDOM |               |                      |
| Change<br>Reset to default<br>Order (                                                | references    |                      |
| Order reference * Order reference                                                    | Order comment | þrder comment header |
| Drop ship order ref Drop ship order ref                                              |               |                      |
| Confi                                                                                | rm order      |                      |
| Total order value (product value)                                                    |               | GBP 875.00           |
| Send order Change products                                                           |               |                      |

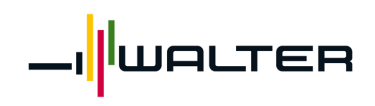

用户手册

| 字段名        | 说明                          |
|------------|-----------------------------|
| 更改         | 选择另一个发货地址。系统将显示瓦尔特系统中您的所有运达 |
|            | 方清单。                        |
| 恢复默认设置     | 该功能暂时还未能使用,但很快将可用。          |
| 订单参考       | 将显示或打印到所有文件上的你的订单参考编号(你的采购订 |
|            | 单编号)。                       |
| 直接货运订单参考编号 | 终端客户订单参考编号,有助于经销商为其终端客户订货。  |
| 订单备注       | 订单抬头注释。                     |
| 发出订单       | 下发订单一在瓦尔特系统中生成订单。           |
| 更改产品       | 返回到购物车以便更改产品。               |

点击 Send order 后,即在瓦尔特系统中生成订单。

以下的订单接收确认功能是确认你的订单已在瓦尔特系统中生成。

注意: 该功能不确认发货日期。订单的实际确认会由瓦尔特系统以手动创建的订单同样的方式发出。

### **Confirmation of order receipt**

Thank you for your order!

We will send you Order Confirmation within few minutes to a specified e-mail address. In case of any questions please contact you local TOOLSHOP administrator.

UNITED KINGDOM

| Order date                          | 2008-10-20              |
|-------------------------------------|-------------------------|
| Order reference no                  | 1187274                 |
| Total order value (product value)*) | GBP 875.00              |
|                                     |                         |
| Purchase order No                   | Order reference         |
| Drop Ship P/O No                    | Drop ship order ref     |
| Order comment                       | Order comment header    |
|                                     |                         |
| Delivery address                    | Toolshop Test Client GB |
|                                     | REDDITCH                |
|                                     | B98 9HE                 |

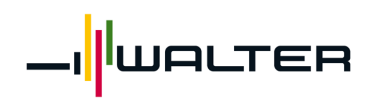

用户手册

#### **Delivery information**

\*)Note that the value refers to products only. Charges, taxes etc will be added

| Ordering code              | Your<br>ordering<br>code | Sales<br>status | Quantity | Shipping<br>date | Comment | Your product identification | Conn<br>Code | List<br>price<br>GBP | Net<br>price<br>GBP | Availability |
|----------------------------|--------------------------|-----------------|----------|------------------|---------|-----------------------------|--------------|----------------------|---------------------|--------------|
| TIX A1211-10               |                          | Stocked         | 10       |                  | Comment |                             |              |                      |                     | Available    |
| WAL F2330.T36.042.Z03.01,5 |                          | Stocked         | 10       | 2009-02-01       | Comment | 5039136                     | 1            |                      |                     | Available    |
| TIX A1211-10               |                          | Stocked         | 10       |                  |         |                             |              |                      |                     | Available    |
| TIX A1211-10               |                          | Stocked         | 10       |                  |         |                             |              |                      |                     | Available    |
| TIX A1211-10               |                          | Stocked         | 10       |                  |         |                             |              |                      |                     | Available    |
| TIX A1211-10               |                          | Stocked         | 10       |                  |         |                             |              |                      |                     | Available    |
| WAL CNMG120408-NM5 WAK20   | 5016662                  | Stocked         | 10       |                  |         |                             |              |                      |                     | Available    |

Print order confirmation

此订单接收确认可在本地打印机上打印出来。

该订单及其它所有订单均可在订单历史记录中找到。 (参见第四章查询)

#### 3 产品

Products

Product search
 Advanced search

### 3.1 产品搜索

可按以下条件进行搜索:

### **Product search**

| Search criteria    |                                      | 订货代码/ISO 编号 | 产品代码/物料描述             |
|--------------------|--------------------------------------|-------------|-----------------------|
| Ordering code type | Order code/ISO code 💌                | SAP 物料编号    | 产品在 SAP 系统中的物料<br>编号  |
|                    | SAP MaterialNo<br>Your ordering code | 您的订货代码      | 在瓦尔特系统中已建立的你<br>的物料编号 |

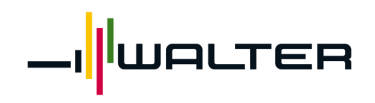

用户手册

例如: 根据订货代码搜索:

### Product search

Search criteria DNMG150612 Ordering code type Order code/ISO code 🔽

Search

#### Product search

| Search criteria    | DNMG150612            |
|--------------------|-----------------------|
| Select brand       | [Not Specified]       |
| Ordering code type | Order code/ISO code 💌 |

Search

|     | Ordering code        | Description       | Sales Status | Packageqty. |             |
|-----|----------------------|-------------------|--------------|-------------|-------------|
| WAL | DNMG150612-NF3 WAP10 | RHOMB NEG. 55 DEG | Stocked      | 10          | Add to cart |
| WAL | DNMG150612-NF3 WPP01 | RHOMB NEG. 55 DEG | Stocked      | 10          | Add to cart |
| WAL | DNMG150612-NF3 WPP10 | RHOMB NEG. 55 DEG | Stocked      | 10          | Add to cart |
| WAL | DNMG150612-NF3 WPP20 | RHOMB NEG. 55 DEG | Stocked      | 10          | Add to cart |
| WAL | DNMG150612-NF4 WAM10 | RHOMB NEG. 55 DEG | Stocked      | 10          | Add to cart |
| WAL | DNMG150612-NF4 WAM20 | RHOMB NEG. 55 DEG | Stocked      | 10          | Add to cart |
| WAL | DNMG150612-NF4 WSM20 | RHOMB NEG. 55 DEG | Stocked      | 1           | Add to cart |
| WAL | DNMG150612-NM WAK10  | RHOMB NEG. 55 DEG | Stocked      | 10          | Add to cart |
| WAL | DNMG150612-NM WAK20  | RHOMB NEG. 55 DEG | Stocked      | 10          | Add to cart |

Next>> Price and availability

点击"Price and availability(价格及可用性)"可以显示更多详细信息:

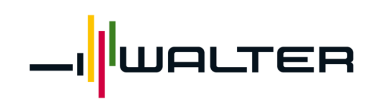

用户手册

#### Product search

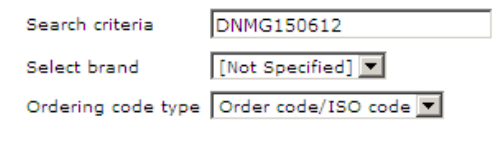

Search

| Ordering code            | Sales Status | Packageqty. | List price GBP | Net priceGBP | Availability |             |
|--------------------------|--------------|-------------|----------------|--------------|--------------|-------------|
| WAL DNMG150612-NF3 WAP10 | Stocked      | 10          | 8.15           |              | 1985         | Add to cart |
| WAL DNMG150612-NF3 WPP01 | Stocked      | 10          | 8.70           |              | 356          | Add to cart |
| WAL DNMG150612-NF3 WPP10 | Stocked      | 10          | 8.70           |              | 899          | Add to cart |
| WAL DNMG150612-NF3 WPP20 | Stocked      | 10          | 8.70           |              | 1137         | Add to cart |
| WAL DNMG150612-NF4 WAM10 | Stocked      | 10          | 8.15           |              | 210          | Add to cart |
| WAL DNMG150612-NF4 WAM20 | Stocked      | 10          | 8.15           |              | 311          | Add to cart |
| WAL DNMG150612-NF4 WSM20 | Stocked      | 1           | 8.70           |              | 382          | Add to cart |
| WAL DNMG150612-NM WAK10  | Stocked      | 10          | 10.00          |              | 644          | Add to cart |
| WAL DNMG150612-NM WAK20  | Stocked      | 10          | 10.00          |              | 814          | Add to cart |

#### <u>Next>></u>

| 字段名    | 说明                              |
|--------|---------------------------------|
| 订货代码   | 产品代码/物料描述                       |
|        | 点击订货代码可显示货物的详细信息。               |
| 销售状态   | Toolshop 中提供以下类型的产品(基于价格表销售状态): |
|        | 有库存:标准产品 ● (标准刀具 – 有库存)以及促销商品   |
|        | 无库存: ○ (承索发货时间)和 🕤 (10天的发货时间)   |
|        | <b>有限的库存:</b> ■ (即将用完的零件)       |
|        | 注意: 这并不意味着刀具当前有货!               |
| 包装数量   | 发货单位。                           |
| 订价 GBP | 以当地货币标价的订价。                     |
| 净价 GBP | 以当地货币标价的折扣订价。                   |
| 可用性    | 根据瓦尔特系统中的最新信息导出的可用库存数量。         |
| 下一个    | 跳到下一页面。                         |

#### 优点:<u>价格信息</u>

0

可以找到 Toolshop 中所有产品的当前有效列表和净价。

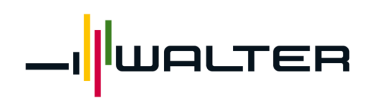

## 用户手册

### **Detailed article information**

| Product information                |                          |                 |      |  |
|------------------------------------|--------------------------|-----------------|------|--|
| Ordering code, Order code/ISO code | WAL DNMG150612-NF3 WAP10 | List price, GBP | 8.15 |  |
|                                    |                          | Net price, GBP  |      |  |
| ANSI code                          | WAL DNMG443-NF3          |                 |      |  |
| EDP Number                         | WAL 5041898              | Packageqty.     | 10   |  |
| Old Material No.                   | WAL 442993-947           | Min order qty.  | 10   |  |
| SAP MaterialNo                     | WAL 5041898              | Max order qty.  |      |  |
| Description                        | RHOMB NEG. 55 DEG        |                 |      |  |
| Product type                       | STD                      |                 |      |  |
| Sales Status                       | Stocked                  |                 |      |  |
| Ava                                | ailability information   |                 |      |  |
| Online stock balance               |                          |                 |      |  |
| EDC                                | 1985                     |                 |      |  |

Back

| 优点: 7 | 在线库存余额                      |
|-------|-----------------------------|
| 6     | 每天 24 小时提供在线库存信息、价格和最小可用数量。 |
| ð     | 免去您发传真和打电话的费用。              |
| 4     | 通过快速信息查询可大大节约您的时间。          |

| 字段名      | 说明                              |
|----------|---------------------------------|
| 订货代码     | 产品代码/物料描述                       |
| ANSI 代码  | ANSI 代码编号                       |
| EDP 编号   | EDP 编号(仅适合美国市场)                 |
| 旧的物料编号   | 在瓦尔特系统中的旧的物料编号。                 |
| SAP 物料编号 | SAP 物料编号                        |
| 说明       | 等级说明                            |
| 产品类型     | 产品分类                            |
| 销售状态     | Toolshop 中提供以下类型的产品(基于价格表销售状态): |
|          | 有库存:标准产品 ● (标准刀具 – 有库存)以及促销商品   |
|          | 九库存: ○ (承索友货时间) 和 🕤 (10 大的发货时间) |
|          | 有限的库存: ■ (即将用完的零件)              |
|          | 注意: 这并不意味着刀具当前有货!               |
| 订价 GBP   | 以当地货币标价的订价。                     |
| 净价 GBP   | 以当地货币标价的净价。                     |
|          | (订价减去你的折扣价)                     |
| 包装数量     | 发货单位。                           |

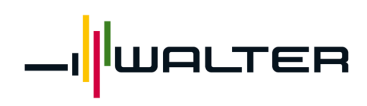

用户手册

| 最小的订购数量 | 最小的订购数量。       |
|---------|----------------|
| 最大的订购数量 |                |
| 可用性的信息  | 在瓦尔特配送中心的存货信息。 |
|         |                |

#### 3.2 高级搜索

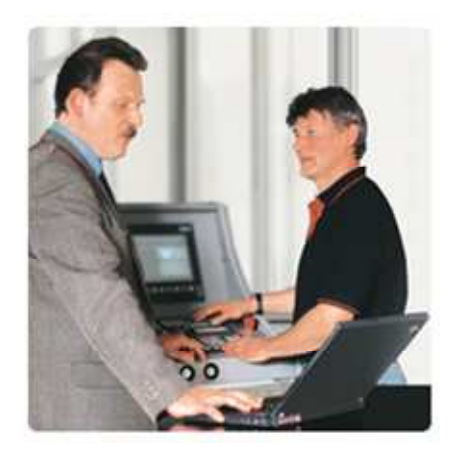

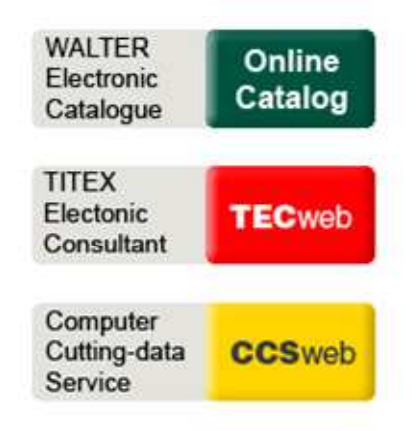

The Walter Online Catalog offers you the possibility to search for tools fast and comfortable.

The online consulting systems TECweb and CCSweb help you to find the best solution for your specific machining application. Recommendations you get include complete tool description, cutting data and tool life figures. Selected tools can be easily put in the shopping cart for checking availability and ordering.

#### 3.2.1 Walter-Titex (TECweb) 以及 Walter-Prototyp (CCSweb)

- ▶ 刀具推荐值
- ▶ 切削参数
- ▶ 刀具寿命

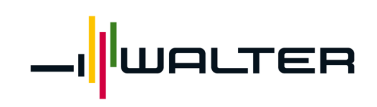

### 用户手册

#### **CCS-web TECweb** Advanced tool search Advanced tool search powered by CCSweb Start Product ranges Drilling Tools Threading Tools Catalog Technology Catalog Technology Standard DIN ANSI USA Unit Millimeter O Inch CAT Tool sets Catalog Here you can define your special tool. (CATdesign forms online)

#### 3.2.2 瓦尔特在线样本

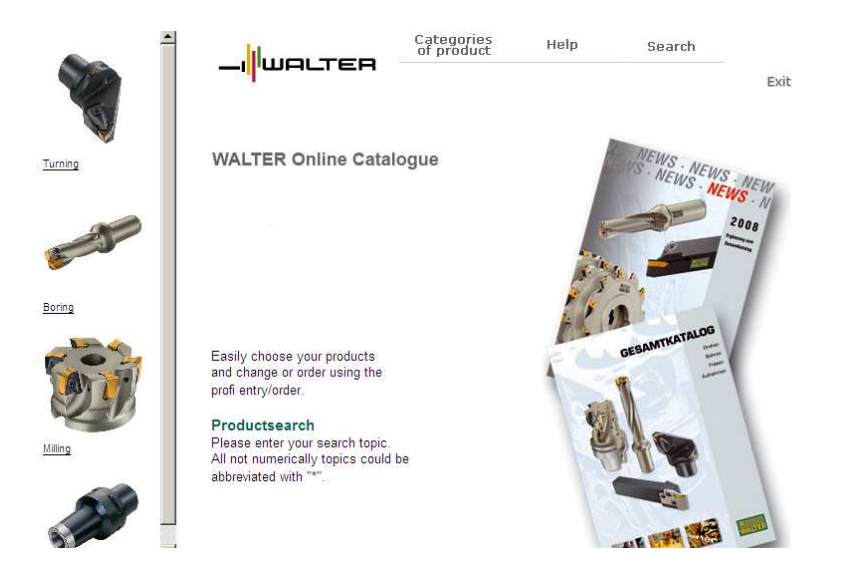

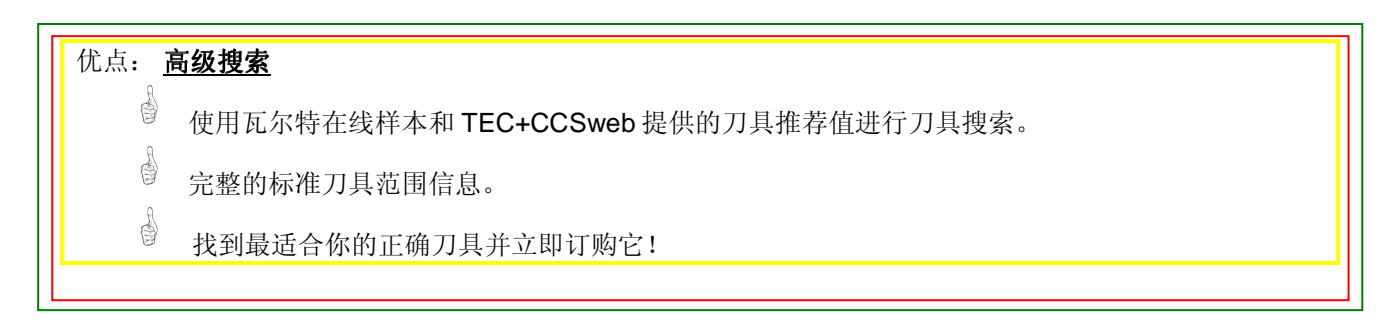

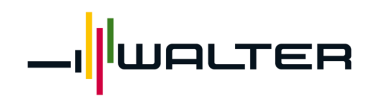

用户手册

#### 4 查询(订单及发票历史记录)

🕂 Inquiries

- Orders
- Invoices

### 4.1 订单历史记录

### Search in order history

| Date (YYYY-MM-DD)  | to           | Date ordered 💌    |
|--------------------|--------------|-------------------|
| Order reference no |              | Open orders       |
| Ordering code      |              | All orders        |
| Purchase order No  |              | Registered orders |
| Invoice No         |              |                   |
|                    | Search Reset |                   |
| 字段名                | 说明           |                   |
| 未结订单               | 显示所有未完成的订单   | ° 0               |
| 全部订单               | 显示所有现有订单。    |                   |
| 已完成的订单             | 显示所有已发货的订单   | 0                 |
| 已经登记的订单            | 显示所有带订货需求或   | 遇发货阻碍的未处理的订单。     |

#### Search in order history

| Date (YYYY-MM-DD)  |            | to     |          |      | Dat       | e ordered 💌       |           |           |         |             |
|--------------------|------------|--------|----------|------|-----------|-------------------|-----------|-----------|---------|-------------|
| Order reference no |            |        |          |      | All o     | orders 💽          |           |           |         |             |
| Ordering code      |            |        |          |      | Ord       | er code/ISO code  | •         |           |         |             |
| Purchase order No  |            |        |          |      | ]         |                   |           |           |         |             |
| Invoice No         |            |        |          |      |           |                   |           |           |         |             |
|                    | Search     | Reset  |          |      |           |                   |           |           |         |             |
|                    |            |        |          |      |           |                   |           |           |         |             |
| Order reference no | Order date | Status | Name 1   |      |           | Purchase order no | Drop Ship | P/O No    | User ID |             |
| 1187274            | 2008-10-20 | ACT    | Toolshop | Test | Client GE | Order reference   | Drop ship | order ref |         | Add to cart |

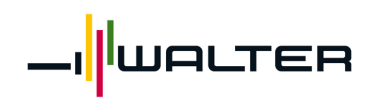

用户手册

| 字段名        | 说明                          |
|------------|-----------------------------|
| 订单参考编号     | 在瓦尔特系统中的订单编号。               |
|            | 点击订单参考编号可显示订单明细。            |
| 订单日期       | 创建订单的日期。                    |
| 状态         | ACT = 激活状态 => 未发货           |
|            | CMP = 已完成 => 已发货            |
| 名称 1       | 你的公司的名称                     |
| 采购订单编号     | 你的订单编号。                     |
| 直接货运采购订单编号 | 终端客户的订单编号。                  |
| 用户ID       | 还未激活                        |
| 添加到购物车     | 将所有订购的产品添加到购物车,用于再次订购相同的包装。 |

#### 优点: **订单历史记录**

會 可以 24 小时查看您的订单状态。

● 免去您发传真和打电话的费用。

通过快速信息查询,可大大节约您的时间以及更清晰的了解您想购买产品的情况。

财于您所有的相关订单情况一目了然。

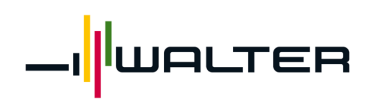

用户手册

#### **Order details**

| Order reference no                                                       | 1187274                 | Purchase order No | Order reference     |
|--------------------------------------------------------------------------|-------------------------|-------------------|---------------------|
| Order date                                                               | 2008-10-20              | Drop Ship P/O No  | Drop ship order ref |
| Address Toolshop Test Client GB<br>REDDITCH<br>B98 9HE<br>UNITED KINGDOM | Toolshop Test Client GB | Order status      | ACT                 |
|                                                                          | Order comment           |                   |                     |

Add to cart Order history search Invoice history search

|     | Ordering code          | Order quantity | Requested date | Your product identification |
|-----|------------------------|----------------|----------------|-----------------------------|
|     | Line status            | Unit price     | Connect code   | Order line comment          |
| 10  | DNMG150612-NF3 WPP20   | 10             | 2008-10-22     | 12345                       |
| 10  | с                      | 8.70           |                | Order entry                 |
| 20  | DNMG150612-NF3 WPP20   | 10             | 2008-10-23     | 12345                       |
| 20  | с                      | 8.70           | 1              | Fast                        |
| 20  | P2903-2R WK10          | 10             | 2008-10-22     |                             |
| 30  | с                      | 8.55           |                | Datei-Upload                |
| 40  | F2330.T36.042.Z03.01,5 | 1              | 2008-10-23     | 5039136                     |
| 40  | с                      | 178.00         | 1              | Datei-Upload                |
| 50  | DNMG150612-NF3 WPP20   | 10             | 2008-10-22     | 12345                       |
| 50  | 2008-10-22 (10)        | 8.70           |                | Order entry                 |
| 60  | DNMG150612-NF3 WPP20   | 10             | 2008-10-22     | 12345                       |
| 60  | 2008-10-22 (10)        | 8.70           |                | Fast                        |
| 70  | P2903-2R WK10          | 10             | 2008-10-22     |                             |
| 70  | 2008-10-22 (10)        | 8.55           |                | Datei-Upload                |
| 0.0 | F2330.T36.042.Z03.01,5 | 1              | 2008-10-22     | 5039136                     |
| 00  | 2008-10-22 (1)         | 178.00         |                | Datei-Upload                |

| 字段名              | 说明                               |
|------------------|----------------------------------|
| 添加到购物车           | 将所有订购的产品添加到购物车。                  |
| 订单历史搜索           | 返回到订单历史概览页面。                     |
| 发票历史搜索           | 搜索订单的发票。                         |
|                  |                                  |
| 项目编号(*参见下面的屏幕截图) |                                  |
| 订货代码             | 产品代码/物料描述                        |
|                  | 点击订单编号可显示产品详细信息。(参见 3.1 章节产品搜索)。 |
| 订单行状态            | C = 已完成 => 已发货                   |
|                  | P = 部分 => 部分发货                   |
|                  | 日期 = 确认的发货日期                     |
| 订购数量             | 订购数量。                            |
| 单价               | 订价。                              |
| 要求日期             | 要求的发货日期。                         |
| 关联代码             | 相同值的项目将会一起发货,例如,所有标记着"1"的产品将打一个  |
|                  | 包发货。                             |
| 你的产品标识           | 你的物料编号。                          |
| 订单行注释            | 订单行注释                            |

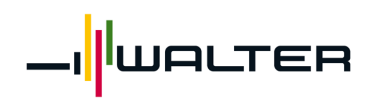

### 用户手册

#### 点击某个项目编号可查询该订单行明细。

#### **Order line details**

| Order reference no          | <u>1187274</u>       | Order date         | 2008-10-20          |
|-----------------------------|----------------------|--------------------|---------------------|
| Order line No               | 10                   | Requested date     | 2008-10-22          |
| Order quantity              | 10                   | Purchase order No  | Order reference     |
| Ordering code               | DNMG150612-NF3 WPP20 | Drop Ship P/O No   | Drop ship order ref |
| Your product identification | 12345                | Order line comment | Order entry         |
| Unit price                  | 8.70                 |                    |                     |
| Line total                  | 87.00                |                    |                     |
|                             |                      |                    |                     |

#### Shipped quantities

| Shipped quantity | Shipped date | Invoice No | Carrier | Package No |
|------------------|--------------|------------|---------|------------|
| 10               | 2008-10-20   | 9050061292 |         |            |

| 字段名                                                         | 说明                                 |  |  |
|-------------------------------------------------------------|------------------------------------|--|--|
| 发运数量                                                        | 发货数量                               |  |  |
| 发运日期                                                        | 交货日期                               |  |  |
| 发票编号                                                        | 订单项目发货使用的发票编号。                     |  |  |
|                                                             | 点击发票编号可查询发票明细。                     |  |  |
| 承运商                                                         | [未使用。]                             |  |  |
| 包装编号                                                        | 追溯编号/提货单/航运收据编号→通过点击该编号,你可以直接进入承运商 |  |  |
|                                                             | 的主页并可以追踪货物的发货状态。                   |  |  |
| 预期数量 *                                                      | 预期的发货数量。                           |  |  |
| 预期日期*                                                       | 预期发货数量对应的预计发货日期。                   |  |  |
| *如果订单中的货物还未发货,                                              | 为货物还未发货,则预期的数量和日期显示如下:             |  |  |
| Shipped quantities                                          |                                    |  |  |
| Shipped quantity Shipped date Invoice No Carrier Package No |                                    |  |  |
| No goods shipped yet                                        |                                    |  |  |
|                                                             |                                    |  |  |
| Expected quantities                                         |                                    |  |  |
| Expected quantity                                           | Expected date                      |  |  |
| 10                                                          | 2009-02-27                         |  |  |

点击订单参考编号可跳回订单明细。 点击订单编号按钮可进入产品明细。

| 优点: <u></u> | <u> 包装编号/追溯编号</u>     |
|-------------|-----------------------|
| ð           | 可以一周7天,一天24小时的检查发货状态。 |
| é           | 免去您发传真和打电话的费用。        |
|             | 通过快速信息查询可大大节约您的时间。    |

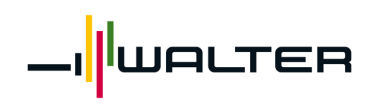

用户手册

#### 4.2 发票历史记录

#### Search invoices

| Date (YYYY-MM-DD)  | to           |                                                                      |
|--------------------|--------------|----------------------------------------------------------------------|
| Invoice No         |              |                                                                      |
| Ordering code      |              | Order code/ISO code 📃 💌                                              |
| Purchase order No  |              | Order code/ISO code<br>SAP MaterialNo<br>Xour product identification |
| Order reference no |              |                                                                      |
|                    | Search Reset |                                                                      |

| 字段名    | 说明                                  |
|--------|-------------------------------------|
| 日期     | 按发票日期搜索(必须按 YYYY-MM-DD 的格式输入)。      |
| 发票编号   | 按发票编号搜索。                            |
| 订货代码   | 根据订单编号进行搜索。可在订单编号的下拉菜单中选择不同的订单编号类型。 |
| 采购订单编号 | 搜索你的采购订单编号。                         |
| 订单参考编号 | 根据瓦尔特系统中的订单编号进行搜索。                  |
| 搜索     | 点击此按钮将按照选择的搜索条件进行搜索(如搜索全部发票则无须作任何输  |
|        | 入)。                                 |
| 重置     | 删除搜索条件。                             |

点击搜索后,将在搜索选择屏幕的下方显示搜索结果:

#### Search invoices

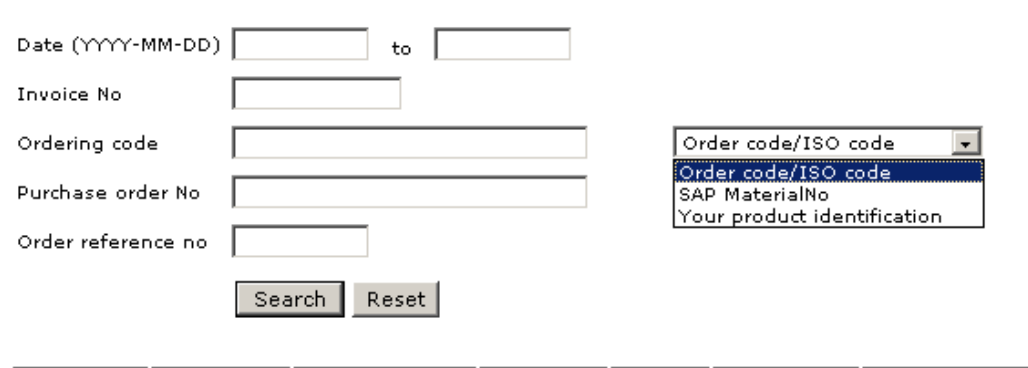

| Invoice No | Invoice date | Invoice currency | Gross value | Total tax | Total charges | Total allowances | Total invoice value |
|------------|--------------|------------------|-------------|-----------|---------------|------------------|---------------------|
| 9050061292 | 2008-10-20   | GBP              | 437.50      | 74.26     | 0.00          | 0.00             | 511.76              |

| 字段名  | 说明                     |
|------|------------------------|
| 发票编号 | 瓦尔特的发票编号               |
|      | 点击发票编号可显示发票明细 (参见以下说明) |
| 发票日期 | 发票在瓦尔特系统中的过帐日期。        |
| 发票货币 | 你使用的货币。                |

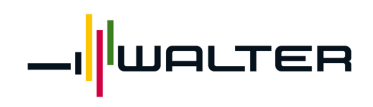

用户手册

| 总价值   | 发票的总金额        |
|-------|---------------|
| 总税额   | 发票的总税额。       |
| 总费用   | 发生的总体费用,如运费等。 |
| 总折扣   | 全部折扣。         |
| 发票总价值 | 发票总价值。        |

#### 优点: **发票历史记录**

1

- 9 你可以一周七天,一天24小时的查看你的发票情况。
- 1 免去您发传真和打电话的费用。
- 10 通过快速信息查询可大大节约您的时间。
  - 对于您所有的相关发票情况一目了然。

#### 点击发票编号可显示发票明细:

#### **Invoice details**

| Invoice No       | 9050061292              | Gross value         | 437.50 |
|------------------|-------------------------|---------------------|--------|
| Invoice date     | 2008-10-20              | Total tax           | 74.26  |
| Invoice address  | Toolshop Test Client GB | Total charges       | 0.00   |
|                  | REDDITCH                | Total allowances    | 0.00   |
|                  | UNITED KINGDOM          | Total invoice value | 511.76 |
| Invoice currency | GBP                     |                     |        |

Search invoices Display invoice header details Search orders

| Order<br>reference<br>no | Packing<br>note | Order<br>line No | Ordering code               | Invoiced<br>quantity | UOM invoiced<br>quantity | Unit<br>price | UOM unit<br>price | Invoice line<br>total | Order<br>reference |
|--------------------------|-----------------|------------------|-----------------------------|----------------------|--------------------------|---------------|-------------------|-----------------------|--------------------|
| 1187274                  |                 | 10               | WAL DNMG150612-NF3<br>WPP20 | 10                   | ST                       | 8.70          | ST                | 87.00                 |                    |
| 1187274                  |                 | 20               | WAL DNMG150612-NF3<br>WPP20 | 10                   | ST                       | 8.70          | sт                | 87.00                 |                    |
| 1187274                  |                 | 30               | WAL P2903-2R WK10           | 10                   | ST                       | 8.55          | ST                | 85.50                 |                    |
| 1187274                  |                 | 40               | WAL F2330.T36.042.Z03.01,5  | 1                    | ST                       | 178.00        | ST                | 178.00                |                    |

| 字段名      | 说明                 |
|----------|--------------------|
| 搜索发票     | 返回到发票列表屏幕。         |
| 显示发票抬头明细 | 显示包括发票地址在内的发票抬头明细: |

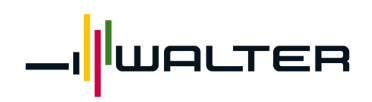

|                  |                                               |                                                                                                    | 用户手册                                                                                       |
|------------------|-----------------------------------------------|----------------------------------------------------------------------------------------------------|--------------------------------------------------------------------------------------------|
|                  | Invoice val                                   | ue specification                                                                                    |                                                                                            |
|                  | Invoice No<br>Invoice date<br>Invoice address | 9050061292<br>2008-10-20<br>Toolshop Test Client GB<br>REDDITCH<br>B98 9HE<br>UNITED KINGDOM<br>GRD | Gross value437.50Total tax74.26Total charges0.00Total allowances0.00Total allowances511.76 |
|                  | Tax typ                                       | e %                                                                                                 | Tax amount                                                                                 |
|                  | VAT / Output Tax<br>Charge ty                 | 17.50<br>ype %                                                                                      | 74.26<br>Charge amount                                                                     |
|                  | No charges                                    | tvpe %                                                                                              | Allowance amount                                                                           |
|                  | No allowances                                 |                                                                                                    |                                                                                            |
| 捜索订单             | ■ Linst<br>跳到订单历史证<br>Search in order         | 已录屏幕并显示与该发票<br>· history                                                                            | 票相关的所有订单。                                                                                  |
|                  | Date (YYYY-MM-DD)                             | to Date order<br>Open order<br>Order code                                                           | ed •<br>rs •<br>/ISO code •                                                                |
|                  | Invoice No 90500<br>Sear                      | 61292<br>rch Reset<br>late Status Name1 Purch                                                       | ase order no Drop Ship P/O No User ID                                                      |
| 江英名老佑日           | 1187274 2008-1<br>可占土业步知界                     | 0-20 ACT Toolshop Test Client GB Order                                                              | reference Drop ship order ref Add to cart                                                  |
| 14年参考编与<br>有基记录单 | 可点 古此 按 钮 鸣                                   | 心到67年99年册一个。<br>14.11月11日,14.11月11日。<br>14.11月11日,14.11月11日。                                        |                                                                                            |
| 了一些很优小中<br>订单行编号 | <u>占</u> 走此按钮可能                               | 1内又贝平病 5。<br>18入订单项目明细屏墓。                                                                           |                                                                                            |
| 订货代码             | 可点击此按钮路                                       | <u></u> 兆到产品明细屏幕。                                                                                   |                                                                                            |
| 发票校验数量           | 发票校验数量                                        |                                                                                                    |                                                                                            |
| UOM 发票校验数量       | 发票校验数量的                                       | 的计量单位 (例如:件)                                                                                        | 0                                                                                          |
| 单价               | 订价。                                           |                                                                                                    |                                                                                            |
| UOM 单位价格         | 订价的计量单位                                       | 立(=货币)。                                                                                             |                                                                                            |
| 发票行汇总            | 项目的合计金阁                                       | 页。                                                                                                  |                                                                                            |
|                  | 点击它可显示为                                       | <b></b> 京票项目明细:                                                                                     |                                                                                            |
|                  | Invoice line s                                | specification                                                                                       |                                                                                            |
|                  | Invoice No<br>Invoice currency                | 9050061292<br>GBP                                                                                   | Invoiced quantity 10<br>UOM invoiced quantity ST                                           |
|                  | Order reference no<br>Order line No           | 1187274<br>10                                                                                       | Unitprice 8.70<br>UOM unitprice ST                                                         |
|                  | Ordering code                                 | WAL DNMG150612-NF3 WPP2                                                                             | 0 Invoice line total 87.00                                                                 |
|                  | Tax type<br>No taxes                          | % T                                                                                                 | ïax amount                                                                                 |
|                  | Charge type<br>No charges                     | 2 % Ch                                                                                              | arge amount                                                                                |
|                  | Allowance ty<br>No allowances                 | pe % Allo                                                                                           | wance amount                                                                               |
| 江苗会孝             | _Close<br>你的买购订单4                             |                                                                                                    |                                                                                            |
| 以干変的             | 小町/八四日 牛卵                                     | きょう                                                                                                 |                                                                                            |

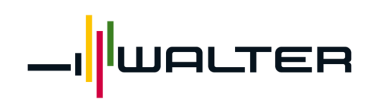

用户手册

#### 优点: 包装记录单 9

- 可以一周7天,一天24小时的检查发货状态。
- 1 免去您发传真和打电话的费用。
  - 通过快速信息查询可大大节约您的时间。

#### 系统管理 5

1

#### + Administration

• Users

- My Profile Terms & Conditions
- Messages

## 5.1 用户

#### Users

| <u>User name</u> | <u>User ID</u>     | TOOLSHOP role   | Terms accepted? | <u>User is logged on?</u> | <u>Has open order?</u> |
|------------------|--------------------|-----------------|-----------------|---------------------------|------------------------|
| Test User        | GEISELHARTGBTEST01 | Customer admin. | Yes             | Yes                       | Yes                    |
|                  |                    |                 |                 |                           |                        |

Add new user

客户可使用该功能为其账户创建新的用户名。

#### 优点: 用户管理 0 可以在自己的客户号码下单独处理 Toolshop 用户。 10 维护灵活。 1 在自己的采购团队内部控制和维护访问权限。

## 5.2 个人配置文件

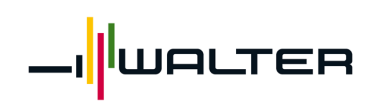

## 用户手册

#### **My Profile**

User ID User name Last password change Show net price User information GEISELHARTGBTEST01 Test User 2008-10-15 11:23:59 © Yes O No Change user name Reset <u>Check your browser settings here</u>

|                            |                                                                  | Customer information                                                               |                             |
|----------------------------|------------------------------------------------------------------|------------------------------------------------------------------------------------|-----------------------------|
| Customer name              | Toolshop Test Client GB                                          | Currency code                                                                      | GBP                         |
| Customer number            | 91672                                                            | Credit card payment possible?                                                      | No                          |
| Delivery address (default) | Toolshop Test Client GB                                          | Credit stop status                                                                 | Not credit stopped          |
|                            | REDDITCH                                                         | Drop ship address handling?                                                        | Yes                         |
|                            | B98 9HE                                                          | Terms of delivery                                                                  | Carriage paid to            |
|                            | UNITED KINGDOM                                                   | Terms of payment                                                                   | Payable immediately Due net |
| Invoice address            | Toolshop Test Client GB<br>REDDITCH<br>B98 9HE<br>UNITED KINGDOM | Your WALTER + TITEX +<br>PROTOTYP contact person<br>Unknown staff type: MISCELL DE | MO                          |

更改用户名: 详见 5.1 用户。

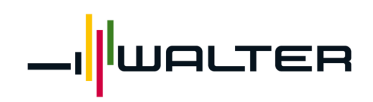

用户手册

#### 5.3 条件与条款

该协议包含你在访问我们的网站时所适用的条件及条款,包括但不限于你通过该站点进行的采购 活动。

#### 5.4 消息

如果有给你的新消息,那么在登录到 Toolshop 时系统会弹出该消息。

| https://toolingonline3test.tooling.sandvik.com/ShoppingCart/ShowMessage.asp?PopupMe | de=yes - Micr 💶 🗵 🗙 |
|-------------------------------------------------------------------------------------|---------------------|
|                                                                                     |                     |
| Messages                                                                            |                     |
| Our new promotion will also be available in Toolshop. Check it now!                 |                     |
| Close                                                                               |                     |

在菜单的"Messages (消息)"中可再次读到这些消息:

#### Messages

Our new promotion will also be available in Toolshop. Check it now!

### 6 通用功能

6.1 清单排序

#### Address administration

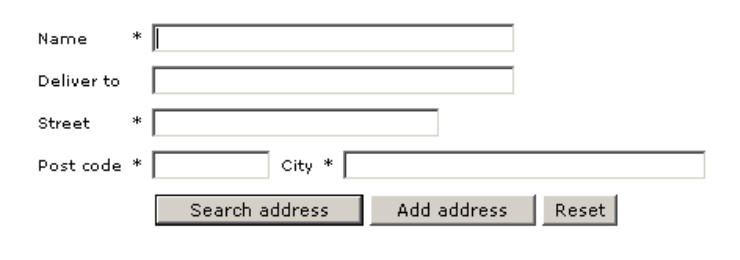

| <u>Name</u> | <u>Deliver to</u> | <u>Street</u> | <u>Post code</u> | <u>City</u> |               |
|-------------|-------------------|---------------|------------------|-------------|---------------|
| TestCompany |                   | TestStreet 2  | B98 0 HE         | Testing     | Change Remove |
| TestName    | Tester            | TestStreet    | B98 9HE          | Redditch    | Change Remove |

点击任意标题栏中带有下划线的白色标题抬头即可将该栏按升序排列数据(示例中按"City(城市)"排序)

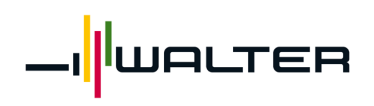

## 用户手册

| <u>Name</u> | <u>Deliver to</u> | <u>Street</u> | <u>Post code</u> | <u>City</u> |               |
|-------------|-------------------|---------------|------------------|-------------|---------------|
| TestName    | Tester            | TestStreet    | B98 9HE          | Redditch    | Change Remove |
| TestCompany |                   | TestStreet 2  | B98 0 HE         | Testing     | Change Remove |

### 7 退出系统

Log out